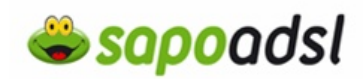

## Como configuro o meu Speedtouch 570

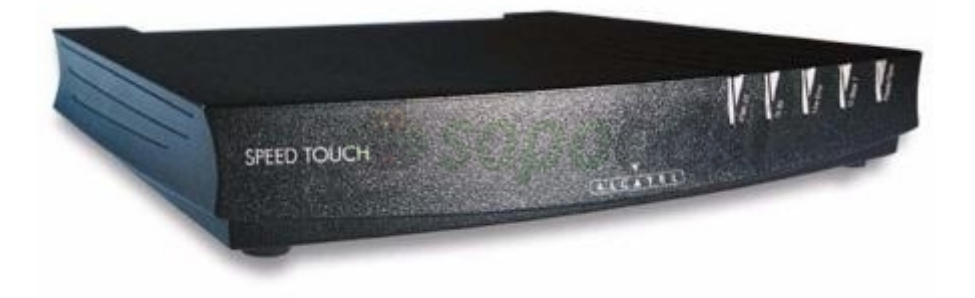

- 1. Ligue o SpeedTouch á tomada eléctrica
- 2. Ligue o SpeedTouch ao computador com o cabo de rede RJ45.

**3.** Ligue o SpeedTouch 570i ao Splitter com o cabo telefónico RJ11 no caso de ter uma linha RDIS (ISDN), ou no caso de ter um SpeedTouch 570 para linha Analógica, ligue o cabo telefónico RJ11 á tomada telefónica. Veja aqui como efectuar a ligação com microfiltros.

4. Ligue o SpeedTouch no botão de energia.

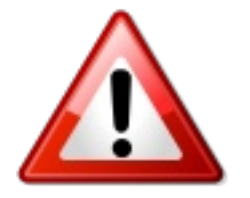

Na versão de Firmware do SpeedTouch 570 (4.0) só é possível a configuração da ligação ADSL por CD.

## Escolha o método de instalação:

- <u>Configuração por CD</u>
- <u>Configuração por explorador de Internet</u>

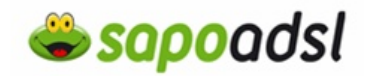

## Por CD em Bridge.

- 1. Introduza o CD-ROM no leitor apropriado do seu computador.
- 2. Seleccione o idioma de instalação e prima OK

| Selecione o idioma para este aplicat | ivo na lista |
|--------------------------------------|--------------|
| <br>abaxo.                           |              |
| Português                            | ×            |

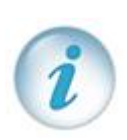

Se este ecrã não surgir, seleccione no canto inferior esquerdo do seu ambiente de trabalho START ou INICIAR, Run ou Executar ou Abrir, e digite D:\Setup.exe, premindo OK, sendo neste caso a letra designativa da unidade de CD-ROM.

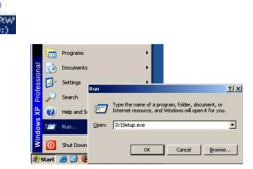

3. Escolha

Configurar meu SpeedTouch

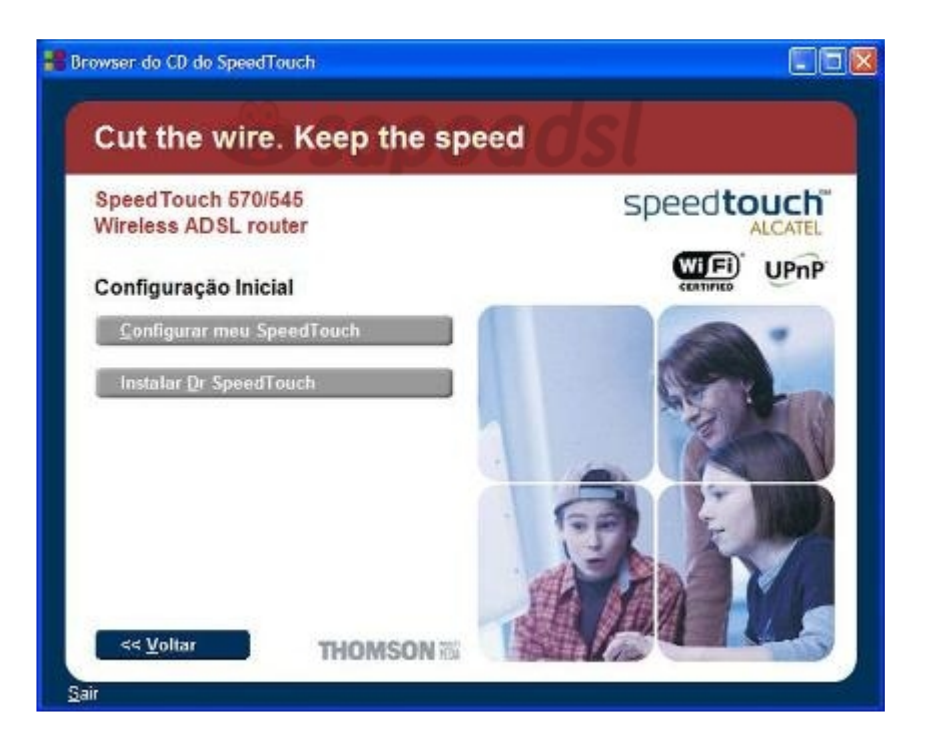

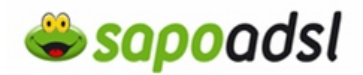

4. Seleccione Next (Avançar).

**5.** Na janela do Contrato de licença de software do SpeedTouch será exibida, deverá aceitar o contrato antes de continuar. Clique em Yes (Sim) para aceitar.

6. O assistente irá então a procurar rede para o SpeedTouch.

| Assistente de Instalação do                                  | SpeedTouch           | <b>X</b> |
|--------------------------------------------------------------|----------------------|----------|
| Detecção de SpeedTouch<br>O Assistente está procurando o seu | SpeedTouch na rede.  |          |
| Este processo de detecção pode le                            | ivar alguns segundos |          |
| Procurando dispositivo(s)                                    |                      |          |
|                                                              |                      |          |
|                                                              |                      |          |
|                                                              |                      |          |
|                                                              |                      |          |
|                                                              |                      |          |
|                                                              |                      |          |
|                                                              |                      |          |

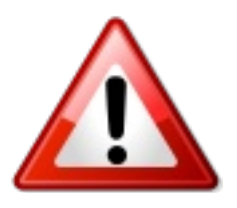

Se o assistente de configuração não localizar nenhum SpeedTouch na rede, uma janela de erro será exibida, nessa situação verifique:

 $\cdot$  Se o PC está ligado correctamente ao SpeedTouch (por Ethernet, Wireless, ou USB)

· Se o SpeedTouch está ligado e completamente inicializado, verifique aqui o comportamento das luzes do equipamento

 $\cdot$  Se não existe nenhum dispositivo firewall entre o PC e o SpeedTouch e se nenhum software de firewall está em execução no PC.

· O registro não está activo.

· A lista de controle de aceso está aberta e vazia. Nenhum acesso de cliente sem fio será negado ao SpeedTouch 580 com base no endereço de hardware fisico.

Para repetir a busca do SpeedTouch clique em Back (Voltar), afim de voltar para o passo 5.

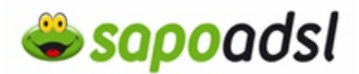

**7.** O assistente encontrou o dispositivo, clique em Next (Avançar).

8. Deverá na primeira coluna (Provider) seleccionar "Basic" (Básico), e na segunda coluna (Service), deverá seleccionar "Bridged Ethernet", clique em Next (Avançar). **9.** Seleccione os valores VPI=0 e VCI=35 e prima Avançar (Next).

| é necessário especif<br>conectar. | 35<br>icar o provedor e o serviço ao qual você deseja se                        | 5        |
|-----------------------------------|---------------------------------------------------------------------------------|----------|
| Selecione a região, o             | o provedor e o serviço da sua conta DSL e clique em Avança                      | M.       |
| Região:                           |                                                                                 |          |
| Mundo                             | ~                                                                               |          |
| Provedor:                         | Servico:                                                                        |          |
| Avançado<br>Básico                | Ethemet con ponte<br>PPPoA roteado - DHCP - NAPT<br>PPPoA roteado - DHCP - NAPT |          |
|                                   | Post                                                                            | ui Disco |
| Descrição<br>Configuração do      | Serviço                                                                         |          |
|                                   |                                                                                 |          |

**10.** Seleccione os dados de utilizador de administração do SpeedTouch 580(i).

| Assistente de l      | nstalação do SpeedTouch                     | D        |
|----------------------|---------------------------------------------|----------|
| Segurarça do Spe     | edTouch                                     |          |
| Specify your user na | me and password to protect your SpeedTouch. |          |
| Nome do usuário      | Dinite um nome do umuleio                   |          |
|                      | Digite can nome do ciscano                  |          |
| Senha                |                                             |          |
|                      | Digite uma senha                            |          |
|                      |                                             |          |
|                      |                                             |          |
|                      |                                             |          |
|                      |                                             |          |
|                      |                                             |          |
|                      |                                             |          |
| THOMSO               | Voltar Avançar>                             | Cancelar |

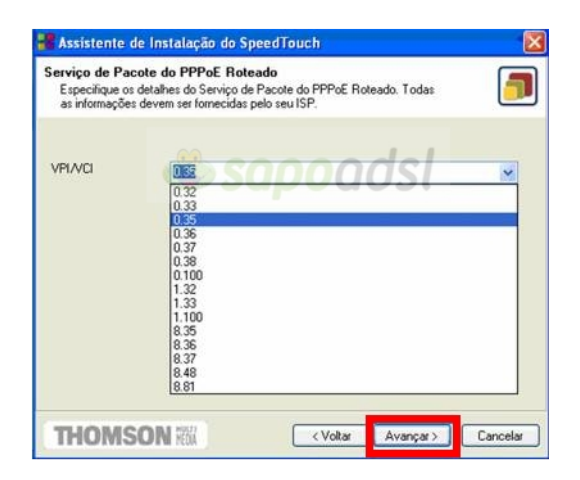

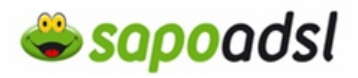

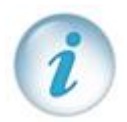

Atenção que de cada vez que tentar aceder ao interface Web do equipamento, este vai solicitar estes dados para aceder ao mesmo, sugerimos que anote esses mesmos dados.

- **11.** Aguarde enquanto o SpeedTouch configura o equipamento.
- 12. Clique em Concluir.

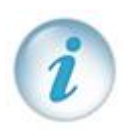

Em algumas situações, o assistente de Instalação do SpeedTouch pode solicitar a reinicialização do computador. Antes de fazer isso, feche todos os programas e, em seguida, clique em Sim. Se quiser reiniciar o computador mais tarde clique em Não.

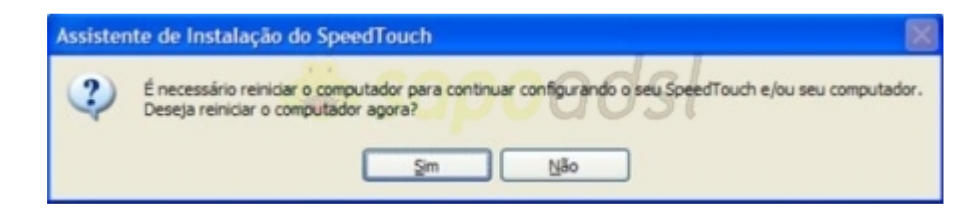

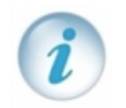

Configurado em modo Bridge, controla a ligação a partir de uma ligação de Banda Larga configurada no seu Sistema Operativo. Para saber como, clique aqui. <sup>[W]</sup>

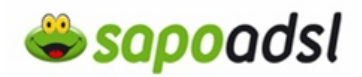

Por Browser em Bridge (Explorador de Internet).

1. Abra o explorador de Internet

Esta janela só irá surgir se o SpeedTouch nunca tiver sido configurado ou se foram repostos os valores de origem.

**2.** Clique em 'Next', 'Avançar' para iniciar o Assistende Configuração fácil e passe para o passo 6.

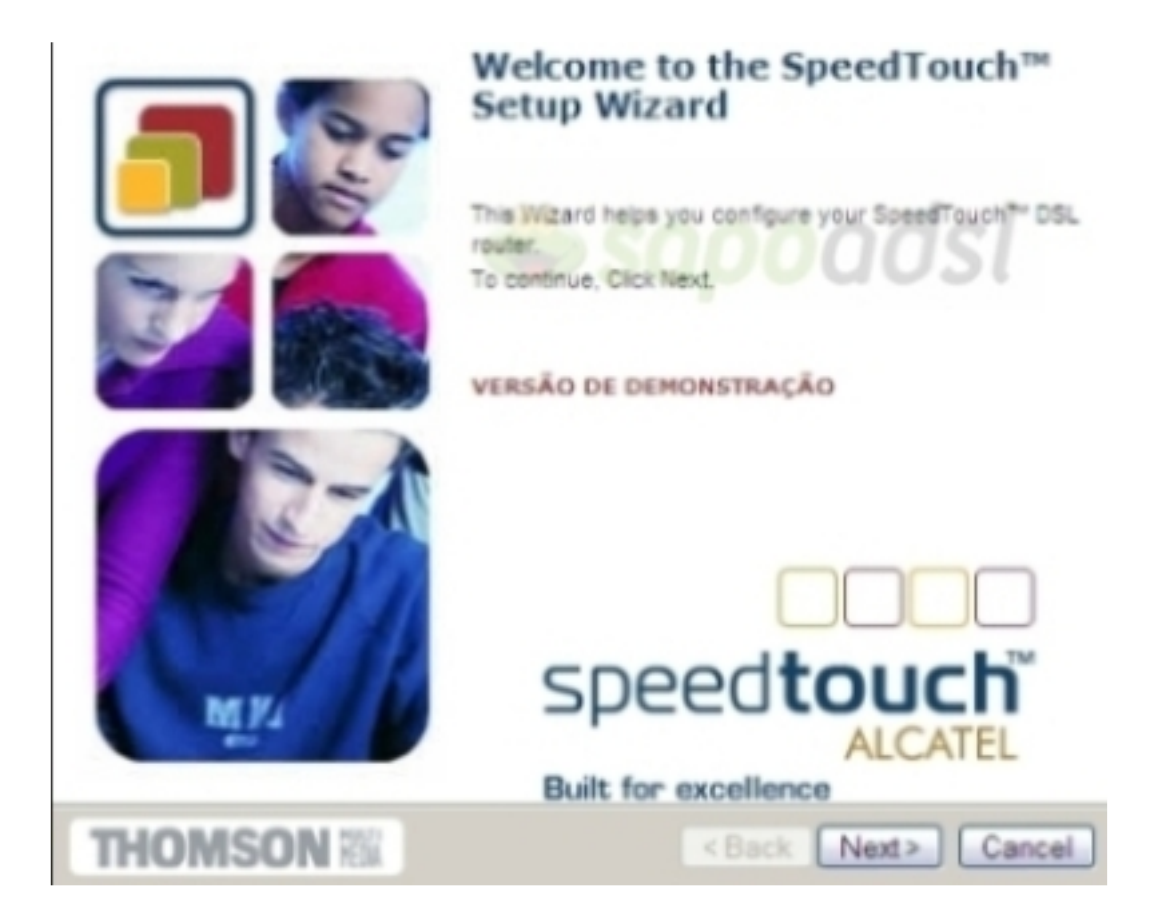

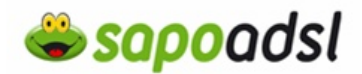

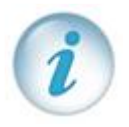

Se é a primeira vez que está a configurar o equipamento, deverá efectuar os seguintes passos.

Dê um duplo clique no ícone da ligação que estiver a usar, clique em Propriedades.

II:32

| Local Area Connection Status | <u>1×</u>  |
|------------------------------|------------|
| General   Support            |            |
| Connection                   |            |
| Status:                      | Connected  |
| Duration                     | 01.21.44   |
| Speed                        | 100.0 Mbps |
| Adday                        | 5          |
| Sert - 5                     | - Received |
| Packetz SC 40.391            | adsi       |
| Properties Quable            |            |
|                              | Qose       |

Clique duas vezes em 'TCP/IP', seleccione 'obter um endereço IP automaticamente' e prima 'OK'.

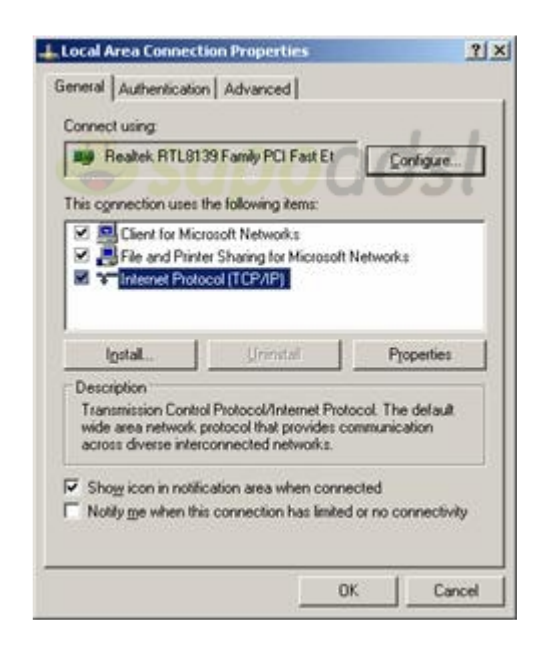

|                                                                                        | - I                                                                        |                                   |
|----------------------------------------------------------------------------------------|----------------------------------------------------------------------------|-----------------------------------|
| aneral   Alternate Config                                                              | uration                                                                    |                                   |
| You can get IP settings a<br>this capability. Otherwise,<br>the appropriate IP setting | ssigned automatically if your net-<br>you need to ask your network a<br>n. | vork supports<br>dministrator for |
| @ Obtain an IP addres                                                                  | is automatically                                                           |                                   |
| C Uge the following IF                                                                 | address:                                                                   |                                   |
| Paddett                                                                                | la como com                                                                |                                   |
| Sybret mask.                                                                           | 1.00                                                                       |                                   |
| Default gitterray                                                                      |                                                                            | -                                 |
| Obtain DNS server                                                                      | address automatically                                                      |                                   |
| C Use the following D                                                                  | NS server addresses                                                        |                                   |
| Evelened DNS server.                                                                   |                                                                            | -                                 |
| Alternate DNS server.                                                                  | 54 - 26 - 26 - 26 - 26 - 26 - 26 - 26 - 2                                  |                                   |
|                                                                                        |                                                                            |                                   |
|                                                                                        | 1                                                                          | Adyanced                          |
|                                                                                        | ОК                                                                         | Canor                             |
|                                                                                        |                                                                            | _                                 |

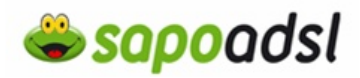

3. Para aceder ao Assistende Configuração fácil via Explorador de Internet coloque na barra de endereço http://10.0.0.138

| 🕘 Mozilla Firefox               |                |     |           |                   |                      |               |
|---------------------------------|----------------|-----|-----------|-------------------|----------------------|---------------|
| <u>Ficheiro</u>                 | <u>E</u> ditar | Ver | Histórico | <u>Marcadores</u> | Fe <u>r</u> ramentas | <u>Aj</u> uda |
| ⊙ - ⊙ - ≥ 🏠 📄 http://10.0.0.138 |                |     |           |                   |                      |               |

- 4. Irá então visualizar a página de administração do SpeedTouch 570.
- 5. Clique em 'Advanced' ('Avançadas'), e seleccione 'Easy Setup' ('Configuração Fácil').

| THOMSON 🕷                      |                    |                      | S               | peed <b>touch</b> "<br>Alcatel |  |
|--------------------------------|--------------------|----------------------|-----------------|--------------------------------|--|
| 500                            | System Information |                      |                 |                                |  |
| coriae                         | Diagnostics        | Service Info         | Configuration   | System                         |  |
| Save All Help                  | DSL                | 2 DUL                | Statistics      | SI                             |  |
| 1 Danis                        | Line Status        |                      | Enabled         |                                |  |
| <u>Advanced</u>                | Bandwidth Up/Down  | (Kbit/sec)           | 416/2240        |                                |  |
| <ul> <li>Discouties</li> </ul> | Uptime             |                      | 20(53)55        |                                |  |
| <ul> <li>Easy Setup</li> </ul> | Interface          |                      | PPPoE_1         |                                |  |
| IP Addresses                   | IP Addresses/Netm  | aaka                 | 01.193.01.97/32 |                                |  |
| IP Routing                     | Primary DNS        |                      | 51.153.80.28    |                                |  |
| - NAPT                         | Secondary DNS      |                      | 194.151.228.18  |                                |  |
| • DHCP                         | R THOMBON 2003.    | All similar communed |                 |                                |  |

- 6. Surge então a janela do assistente, prima 'Next' ('Avançar').
- 7. Deverá seleccionar "Bridged Ethernet", clique em Next (Avançar).

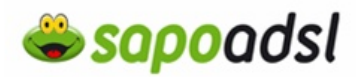

| Service Service Servic | election<br>ed to select the ser                                | vice you want to connec                                              | ct to.                                           |          |
|----------------------------------------------------------------------------------------------------|-----------------------------------------------------------------|----------------------------------------------------------------------|--------------------------------------------------|----------|
| Select the Ser                                                                                                    | vice of your DSL a                                              | account. Click Next to co                                            | ntinue.                                          |          |
| Select a ser                                                                                                    | vice:                                                           |                                                                      |                                                  |          |
|                                                                                                    | Ro<br>Ro<br>Brid                                                | uted PPPoE - DHCP<br>uted PPPoA - DHCP<br>dged Ethernet              |                                                  |          |
| Description                                                                                                    | of selected serv                                                | ice:                                                                 |                                                  |          |
|                                                                                                    | DESCRIPTION<br>Ethernet co<br>address for<br>REGION<br>PROVIDER | User specifie<br>nfiguration usi<br>the host PC(s)<br>World<br>Basic | d Bridged<br>.ng a fixed IP                      |          |
|                                                                                                    |                                                                 |                                                                      |                                                  |          |
| THOM                                                                                                    | ISON III                                                        |                                                                      | <back next<="" td=""><td>&gt; Cancel</td></back> | > Cancel |

8. Seleccione em VPI/VCI '0,35' e prima 'Next' ('Avançar').

| Routed PPPoE<br>Specify the d<br>provided by y | Packet Service<br>etails of the Routed PPP<br>rour ISP, | A Packet Service | Al information should be |        |
|------------------------------------------------|---------------------------------------------------------|------------------|--------------------------|--------|
| VPIVCI                                         | 0.35 Choose a VPI/VC                                    | I from the list  |                          |        |
| THOMS                                          | ON R                                                    |                  | <back next=""></back>    | Cancel |

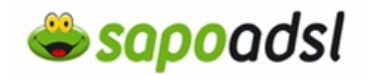

**9.** Defina um username (nome de utilizador) e respectiva password (palavra-passe) de administração do equipamento, sugerimos que aponte esses dados.

| Enter user name.       | ada!                                           |                                                |
|------------------------|------------------------------------------------|------------------------------------------------|
|                        |                                                |                                                |
| Enter your password.   |                                                |                                                |
|                        |                                                |                                                |
| Re-enter your password |                                                |                                                |
|                        |                                                |                                                |
|                        |                                                |                                                |
| MULTI                  |                                                |                                                |
|                        | Enter your password.<br>Re-enter your password | Enter your password.<br>Re-enter your password |

- 10. Seleccione 'Start' ('Iniciar').
- **11.** Aguarde, enquanto o SpeedTouch efectua a configuração.
- 12. Clique em 'Finish' ('Concluir').

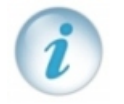

Configurado em modo Bridge, controla a ligação a partir de uma ligação de Banda Larga configurada no seu Sistema Operativo. Para saber como, clique aqui. <sup>[W]</sup>